# Madeforg

Get ready for the new school year with the right technology. Visit one of The School Locker stores or shop online via your school's customised portal on our website.

# THESCHOOLLOCKER.COM.AU/SCHOOLS

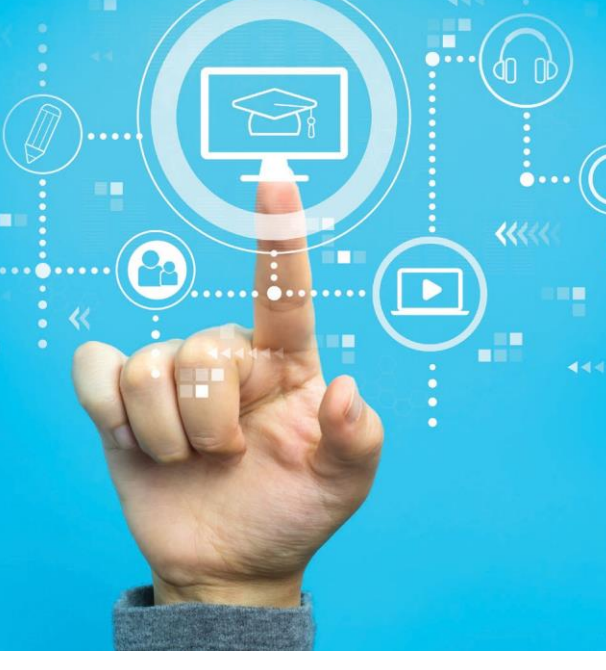

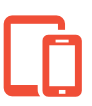

# **Devices Made for Education**

Our technology range includes the devices and brands best suited to education. Many of these are not available in other retail stores. Visit our website to see your school approved options.

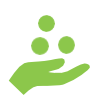

# **Education Prices**

Special education pricing on technology is available to Student Advantage members. Sign-up online for free at *theschoollocker.com.au/ customer/account/create/* 

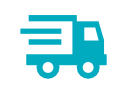

# Shop Online or In-Store

Try before you buy in The School Locker stores. Shop online and have your purchase delivered to your home or business address.

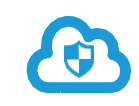

# Cyber Safety

Keep kids cybersafe with Family Zone software. To learn more visit theschoollocker.com.au/ familyzone

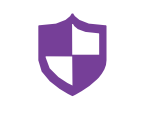

# **Insurance & Warranty**

Include accidental damage insurance and an extended warranty with your student's technology purchase.

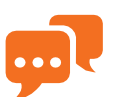

# Tech Service & Support

For assistance with your technology purchase or after sales support visit one of The School Locker stores or email *service@theschoollocker.com.au* 

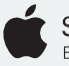

Solution Expert

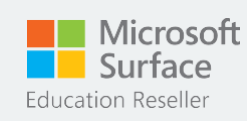

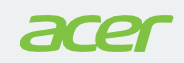

Students attending The School Locker partner schools access special pricing for BYOD technology with their Student Advantage Membership. Activate your membership before you shop. THESCHOOLLOCKER.COM.AU/CUSTOMER/ACCOUNT/CREATE/

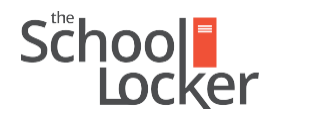

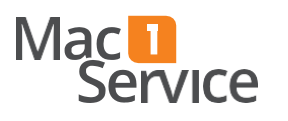

unlock their potential.

# Quick guide to setting up your Student Advantage Membership online.

Step 2

# Get started by visiting *theschoollocker.com.au/customer/account/*

| Sčhoo                                                                                          |                | CONTACT US<br>RETAIL & CAMPUS STORE LOCATIONS |                                                   | STUDENT ADVANTAGE CARD  |        |            |
|------------------------------------------------------------------------------------------------|----------------|-----------------------------------------------|---------------------------------------------------|-------------------------|--------|------------|
| SHOP BY DEPARTMENT                                                                             | SHOP BY SCHOOL | SHOP BY UNIVERSITY                            | Search for                                        | schools and products    | 9 🖬 🖬  | BAG:       |
| ogin or Create ar                                                                              | n Account      |                                               |                                                   |                         |        |            |
| NEW CUSTOMERS                                                                                  |                |                                               | REGISTERED CUSTOMERS                              |                         |        |            |
| Create an account to:<br>- checkout quicker<br>- store multiple shipping<br>- view your orders | addresses      |                                               | If you have an account * Email Address * Password | with us, please log in. |        |            |
|                                                                                                |                |                                               |                                                   |                         | * Requ | red Fields |

### Are you a new customer?

Click CREATE AN ACCOUNT and go to Step 2.

## Do you have an account but need to set up your Student Advantage Membership?

**Login** to your account using the *Registered Customers* form Refer to **Step 3** instructions.

| School                                                              |                                                                                                    |                    | WE LOOKTONS                                                                                                    |                                 | T ADVANTAGE CARD<br>FOR STUDINT PRONG |              |  |
|---------------------------------------------------------------------|----------------------------------------------------------------------------------------------------|--------------------|----------------------------------------------------------------------------------------------------|---------------------------------|---------------------------------------|--------------|--|
| SHOP BY DEPARTMENT                                                  | SHOP BY SCHOOL                                                                                             | SHOP BY UNIVERSITY |                                                                                                    | Search for schools and products | a 🔐 🖬                                 | BAG: (0      |  |
| Create an Account                                                   |                                                                                                    |                    |                                                                                                    |                                 |                                       |              |  |
| PERSONAL INFORMATIC                                                 | 114                                                                                                    |                    |                                                                                                    |                                 |                                       |              |  |
| First Name*                                                         |                                                                                                    |                    | Last Name*                                                                                                    |                                 |                                       |              |  |
| Email Address*                                                      |                                                                                                    | 1.                 |                                                                                                    |                                 |                                       |              |  |
| Sign Up for Nesseletter                                             |                                                                                                    |                    |                                                                                                    |                                 |                                       |              |  |
| LOGIN INFORMATION                                                   |                                                                                                    |                    |                                                                                                    |                                 |                                       |              |  |
| Password*                                                           |                                                                                                    |                    | Confirm Pass                                                                                                    | word*                           |                                       |              |  |
| STUDENT ADVANTAGE I                                                 |                                                                                                    |                    |                                                                                                    |                                 |                                       |              |  |
| Student Advantage Card Number                                       | $\sum$                                                                                                    |                    | If your school is<br>Locker                                                                                                    | partnered with The School       | A.                                    |              |  |
| Don't have a Student Advant                                         | fent Advantage Card number?<br>r partner schools can generate a Studient Advantage<br>creating en account. |                    | Enter your Student Advantage Card number to:<br>- unlock exclusive student pricing<br>- nearline regular discourts and deals<br>- generate analysis for your school |                                 |                                       |              |  |
| Card number after creating an ac                                    |                                                                                                    |                    | See our Student Advantage information page for more details.                                                                                                    |                                 |                                       |              |  |
| Clex the "Student Advantage Can<br>page after submitting this form. | e Number" button on the M                                                                                  | A Distuppes di     | If you have not received your card Chat Live or contact us.                                                                                                    |                                 |                                       |              |  |
|                                                                     |                                                                                                    |                    |                                                                                                    |                                 | Tes                                   | juired Field |  |

Complete the Create an Account form.

If you DO have a Student Advantage number provided by your school (via email or on a Student Advantage Card) enter it in the Student Advantage Card Number field and click SUBMIT.

# That's it, you're finished. This will immediately assign your

Student Advantage Number to your account so you see Student Advantage Pricing when you login.

*If you DON'T have a Student Advantage Number*, skip the *Student Advantage Information* section and click **SUBMIT**.

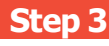

| Locker                                                                |                               |                                                                                                    | RETAIL & CAMPUS STORE LO                | CATIONS              | 9                  | LOGIN NOW P | OR STUDENT PRICING                 |
|-----------------------------------------------------------------------|-------------------------------|----------------------------------------------------------------------------------------------------|-----------------------------------------|----------------------|--------------------|-------------|------------------------------------|
| SHOP BY DEPARTMENT                                                    | SHOP BY SCHOOL                | SH                                                                                                    | OP BY UNIVERSITY                        | Search fo            | r schools and pr   | oducts      | Q 🔐 🗎                              |
| My Dashboard                                                          |                               |                                                                                                    |                                         |                      |                    | MY.         | ACCOUNT                            |
| P) Thank you for melaterine with                                      | The School Locker             |                                                                                                    |                                         |                      |                    | · Acc       | ount Dashboard<br>ount Information |
| a manifes to regulating man                                           |                               |                                                                                                    |                                         |                      |                    | · Adi       | fress Book                         |
| Hello, Sample Surname!                                                |                               |                                                                                                    |                                         |                      |                    | · My        | Orders                             |
| From your My Account Dashboard y                                      | ou have the ability to view a | snapsh                                                                                                    | ot of your recent account activit       | ty and update your a | ccount information |             | Desident Designed                  |
| Select a link below to view or edit inf                               | formation.                    |                                                                                                    |                                         |                      |                    | · wry       | Provulu NEHERS                     |
|                                                                       |                               |                                                                                                    |                                         |                      |                    | · My        | Wistmat                            |
| ACCOUNT INFORMATIO                                                    | DN                            |                                                                                                    |                                         |                      |                    | - Ne        | vsletter Subscriptions             |
| Annual and an and a second second                                     |                               |                                                                                                    | 100000000000000000000000000000000000000 |                      |                    | · My        | Credit Cards                       |
| Contact Information                                                   |                               | Edit                                                                                                    | Newsletters                             |                      | Edit               |             |                                    |
| Sample Surname                                                        |                               |                                                                                                    | You are currently subscribed            | to 'General Subscrip | tion'.             |             |                                    |
| Sample@domain.net                                                     |                               |                                                                                                    |                                         |                      |                    |             |                                    |
| Change Password                                                       |                               |                                                                                                    |                                         |                      |                    |             |                                    |
| Address Book                                                          |                               |                                                                                                    |                                         |                      | Aanage Addresses   |             |                                    |
| DEFAULT BILLING ADDRE                                                 | SS                            |                                                                                                    | DEFAULT SHIPPING AD                     | DDRESS               |                    |             |                                    |
| You have not set a default billing address.                           |                               | You have not set a default shipping address.                                                                                                    |                                         |                      |                    |             |                                    |
| Edit Address                                                          |                               | Edit Address                                                                                                    |                                         |                      |                    |             |                                    |
| Student Advantage Informa                                             | ation                         |                                                                                                    |                                         |                      | Edit               |             |                                    |
| Add your existing card or generate a Student Advantage number<br>now. |                               | If you are enrolled at one of The School Locker partner schools you<br>are eligible for Student Advantage membership. Add or generate<br>your Student Advantage membership number to unlock exclusive<br>education pricing and other special differs. Your partnase may<br>also generate revenue for your school. See our Student Advantage |                                         |                      |                    |             |                                    |

You will be re-directed to the *My Dashboard* page.

Click on the  $\ensuremath{\textbf{STUDENT}}\xspace$  ADVANTAGE CARD NUMBER button.

You will be re-directed to the Edit Account Information page.

https://theschoollocker.com.au/schools/parkridge-state-school/technology,

# Step 4

| Locker                                                                 | CONTACT US<br>RETAL & CAMPLIE STORE LOG                                                                                                  | ATIONS                                                                                                    | STUDENT ADVANTAGE CARD<br>LOGIN NOW FOR STUDENT PRICING |
|------------------------------------------------------------------------|----------------------------------------------------------------------------------------------------|----------------------------------------------------------------------------------------------------|---------------------------------------------------------|
| SHOP BY DEPARTMENT SHOP BY SCHOOL                                      | SHOP BY UNIVERSITY                                                                                                    | Search for schools and pr                                                                                                    | oducts 🔍 🚺 🖬                                            |
| Edit Account Information                                               |                                                                                                    |                                                                                                    | MY ACCOUNT                                              |
| ACCOUNT INFORMATION                                                    |                                                                                                    |                                                                                                    | · Account Dashboard                                     |
| First Name*                                                            | <ul> <li>Account Information</li> </ul>                                                                                                  |                                                                                                    |                                                         |
| Sample                                                                 | Sumame                                                                                                    |                                                                                                    | Madress book                                            |
| Email Address*                                                         |                                                                                                    |                                                                                                    | · My Product Reviews                                    |
| Sample@domain.net                                                      |                                                                                                    |                                                                                                    | < My Wishlist                                           |
| Change Password                                                        |                                                                                                    |                                                                                                    | Newsletter Subscriptions                                |
| STUDENT ADVANTAGE INFORMATION<br>Add existing Student Advantage number | Don't have a Student Advar<br>number?                                                                                                    | tage Card or membership                                                                                                    |                                                         |
| Student Advantage Card Number                                          | If you are enrolled at one of Th<br>are eligible for Student Advant<br>here to generate your Student<br>contact your school to verify yo | School Locker partner schools you<br>ge membership. Enter your details<br>Idvantage number now. We will<br>ar exclusion<br>Ministration |                                                         |
| -Back                                                                  |                                                                                                    | * Begaries Inde                                                                                                    | $\supset$                                               |
|                                                                        |                                                                                                    |                                                                                                    |                                                         |

*If you DO have a Student Advantage Number* enter it in the *Student Advantage Card Number* **field and press SAVE**.

### If you DON'T have a Student Advantage Number click on GENERATE STUDENT ADVANTAGE NUMBER button.

A pop-up window will appear. Complete your details including Parent/Guardian Name, Email Address, Student Name, School and Year Level. Click **SUBMIT**.

This will immediately assign your Student Advantage Number to your account. Click **SAVE** and you will see Student Advantage Pricing each time you login.